## ①開啟校網首頁 > 學生專區 >「重補修報名系統」

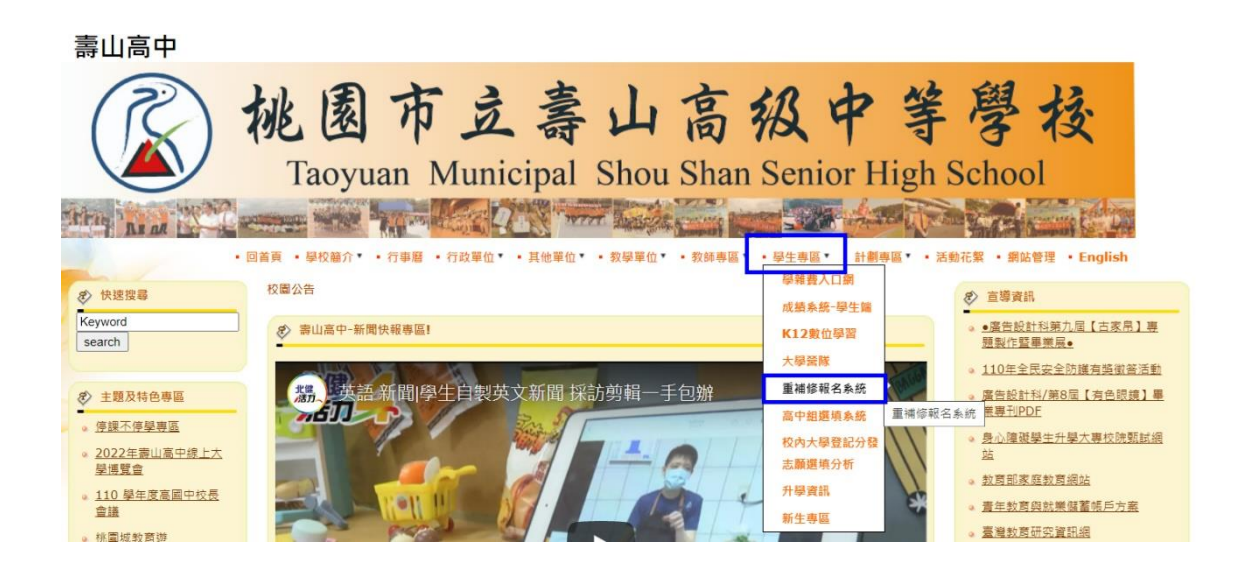

## ②重補修系統登入 > 輸入帳號、密碼

【倘無法登入且顯示錯誤訊息為「非在校生、延修生,無法登入系統」者,請於 5/25(四)中午12:00前 mail 至 <u>sssh1354@sssh.tyc.edu.tw</u> 申請開通帳號】

|  | 私立亞昕高級中學                                                   |
|--|------------------------------------------------------------|
|  | 高中被翳學生重修系統 <sup>2.0</sup>                                  |
|  | 帳號:                                                        |
|  | 密碼:                                                        |
|  | 確認 取消                                                      |
|  | 請輸入您的帳號及密碼                                                 |
|  | 至時資訊股份有限公司<br>AS sola Corporation http://www.assola.com.ti |

3、 確認: 輸入完成點選確認。

## ③進行選課 > 加退選

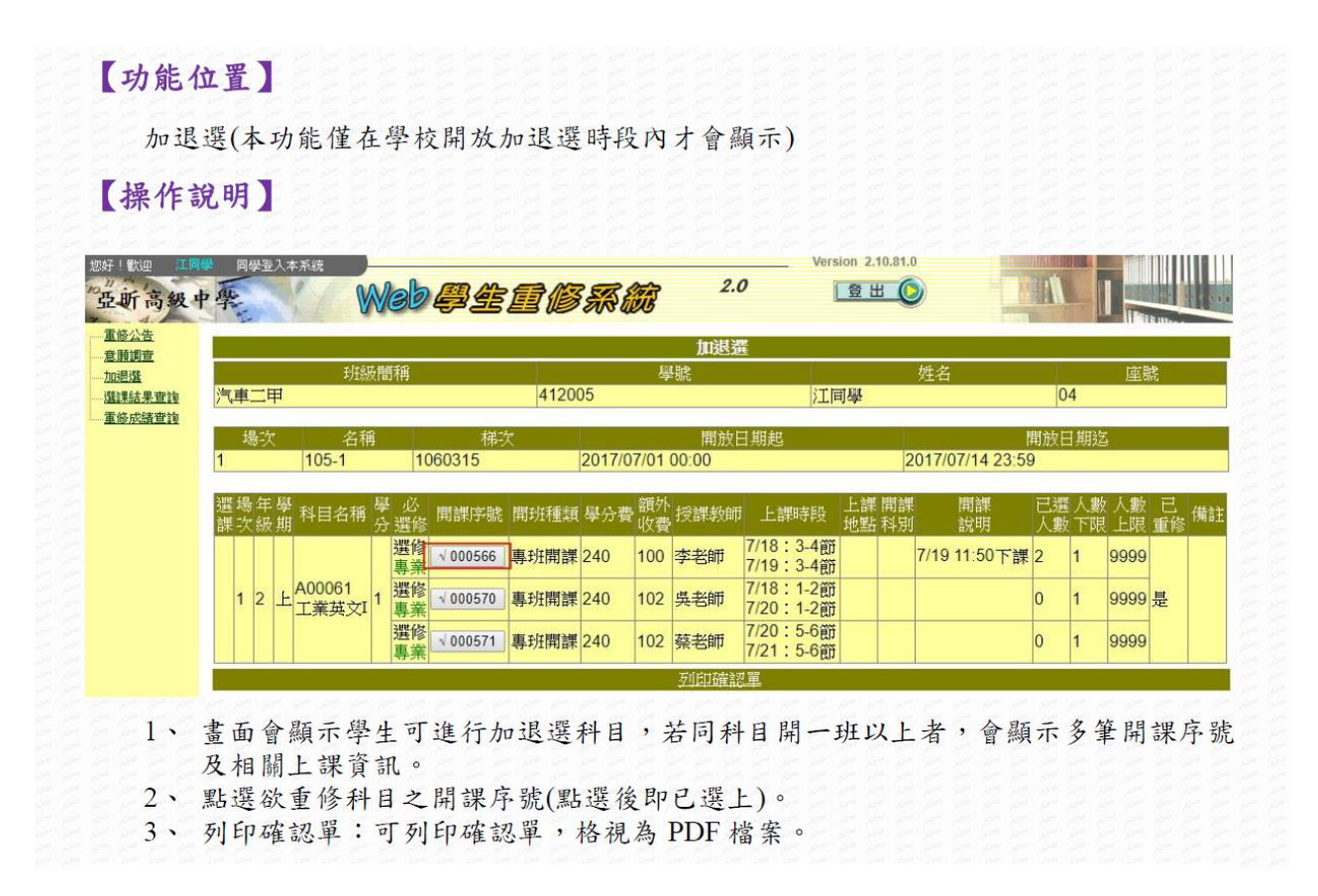

## ④繳費單列印 →本功能於 6/5 開放,並請於 6/12 前完成繳費

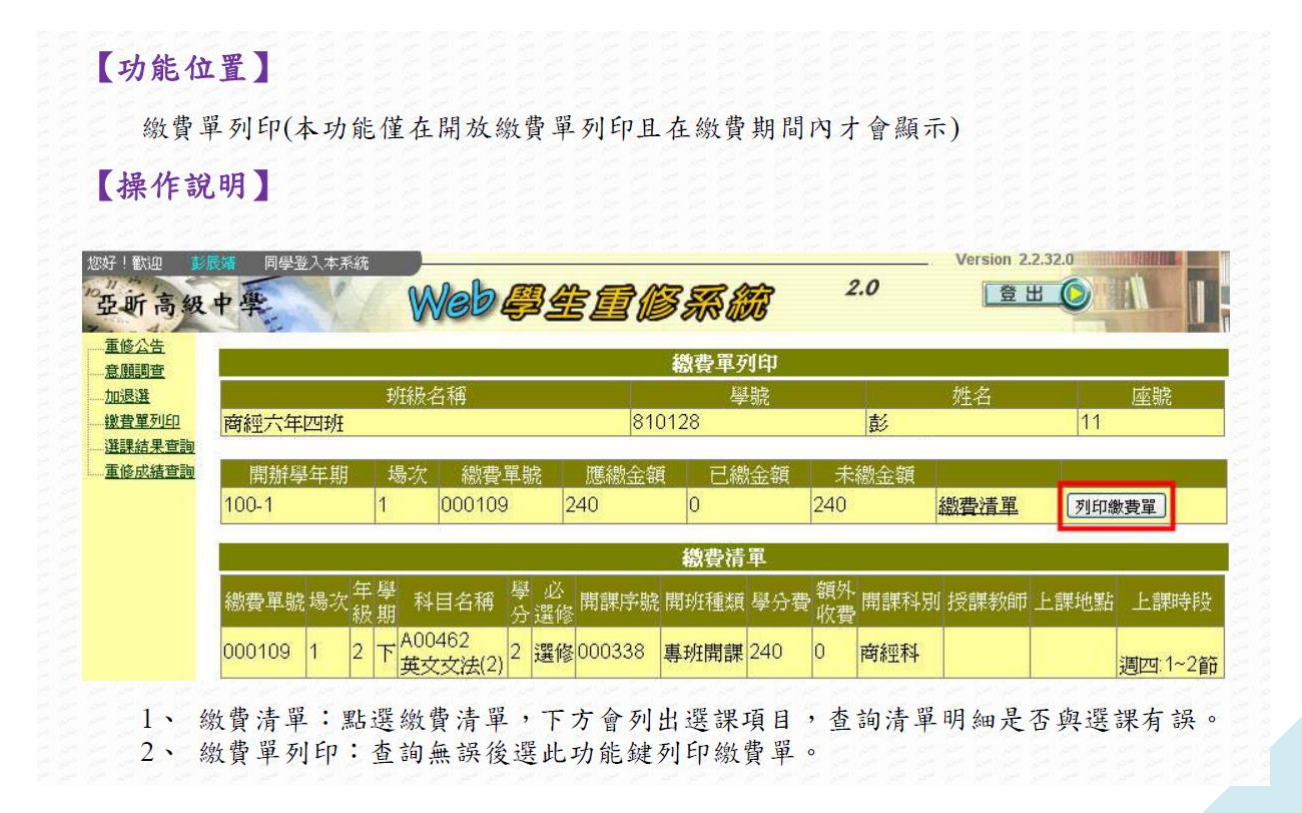